# **User Guide** Ford DashCam App

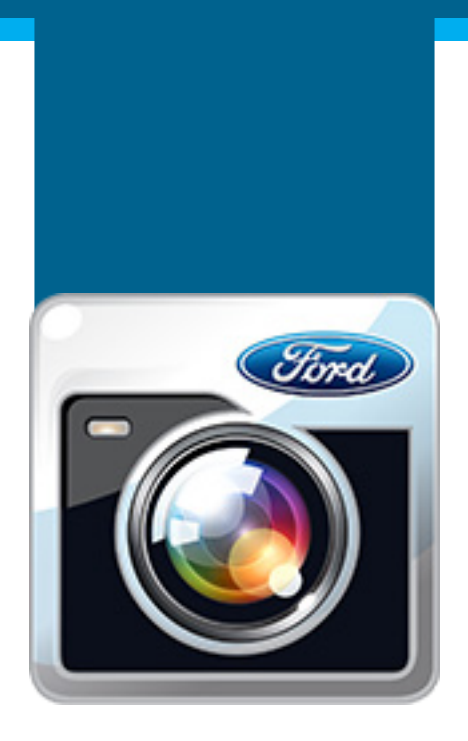

## Ford Dashcam is an

onboard camera that

records video clips at user

request or automatically,

in case of emergency.

The video files are

stored on SD card.

**The Ford Dashcam App** 

provides a solution to control

the device and download

files wirelessly.

# About & Language

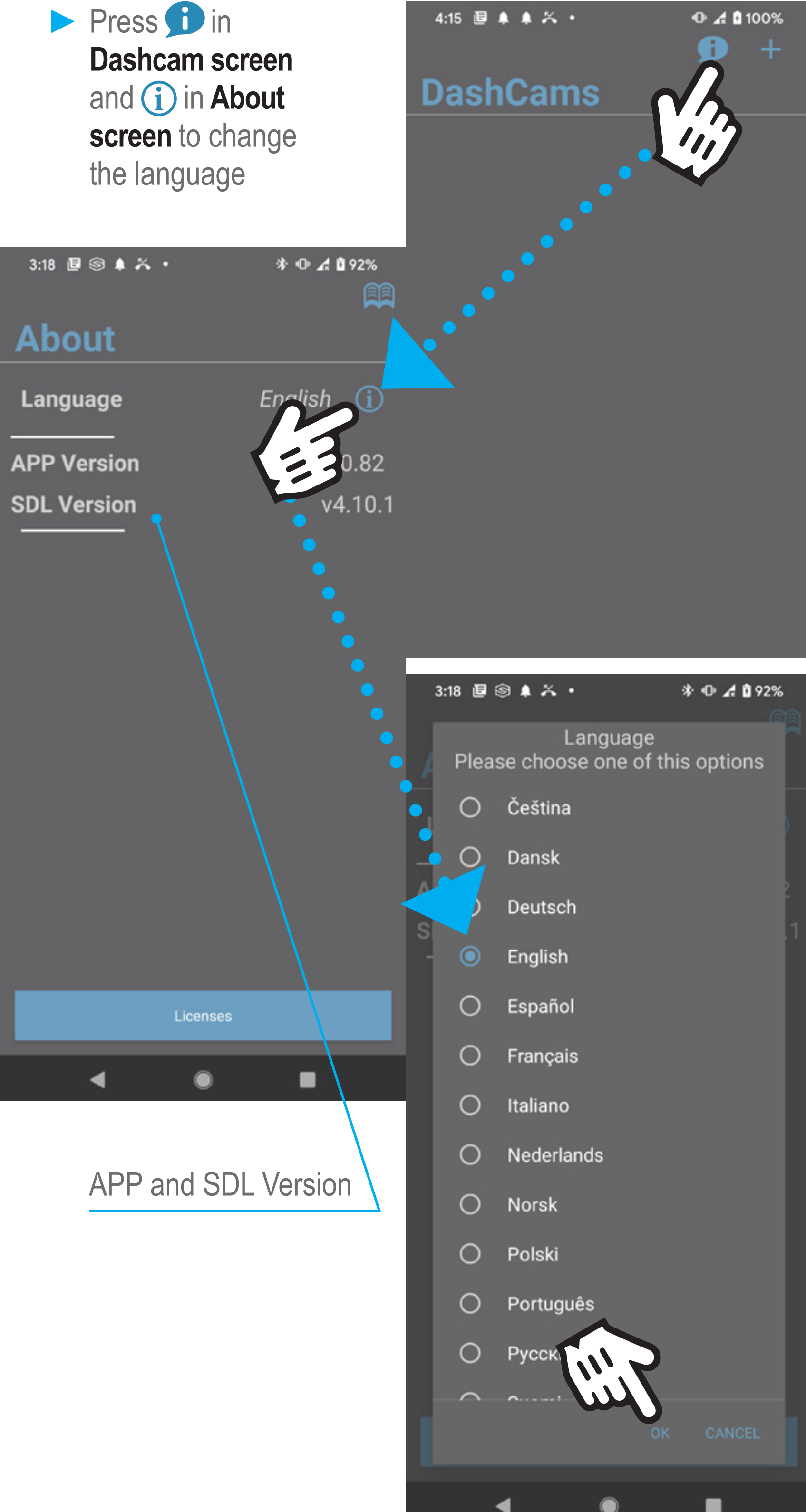

## On mobile device, make sure Bluetooth is ON

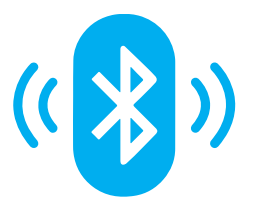

Bluetooth is used to setup features and control the Dashcam with mobile device

# 2.Starting UP2.1Connect mobile device

- Turn the ignition ON
- Wait until the LED turns Green for 3 seconds

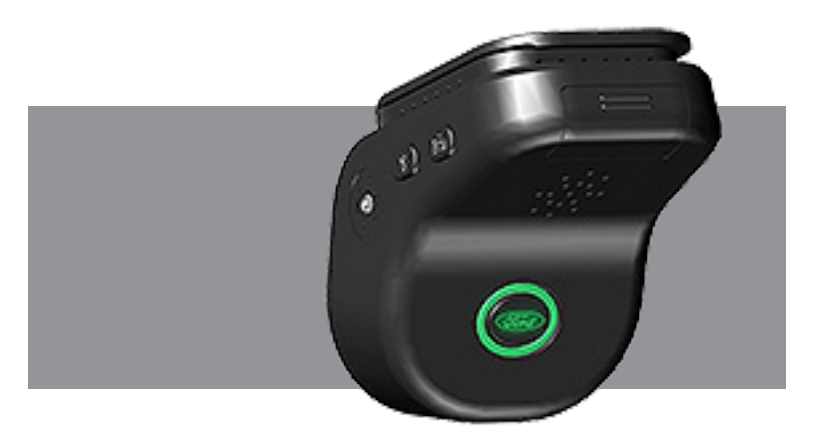

Press the pairing button and keep it pressed until LED flashes Green

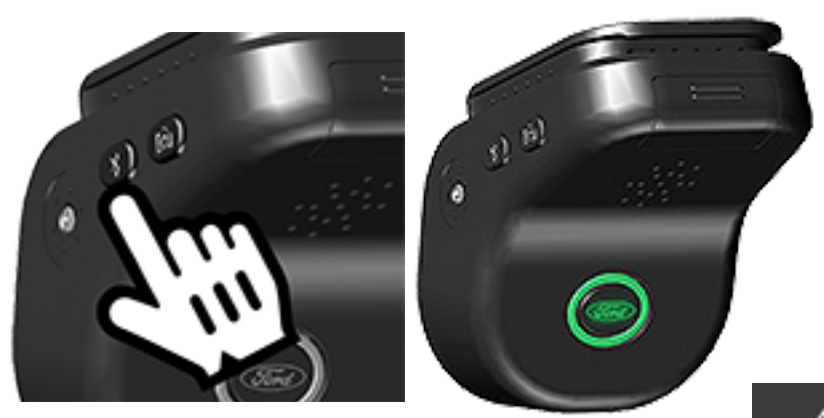

4:15 🗉 🌲 👗 🧍

DashCams

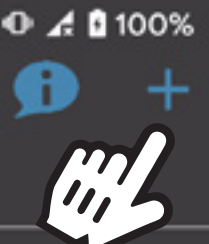

## On mobile device click on + symbol

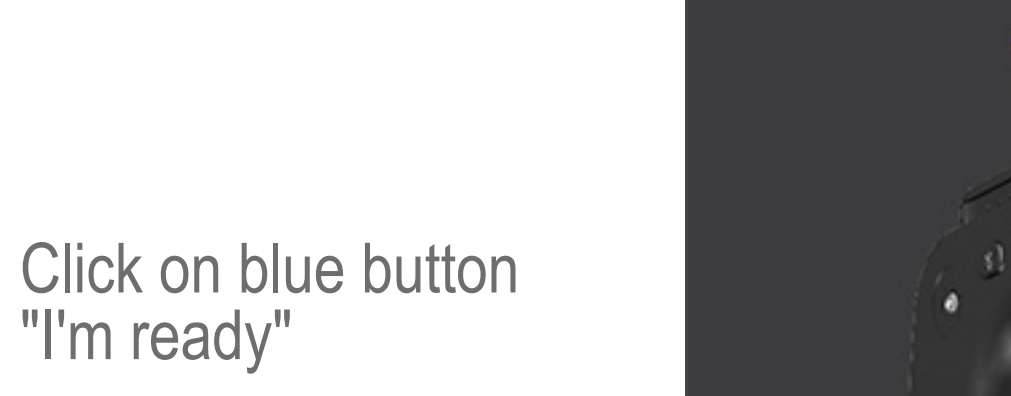

📲 Vodafone RO 4G 10:09 🛛 🖉 🕫 100 % 🥅

## Press the pairing button until the LED is blinking slowly

GREEN

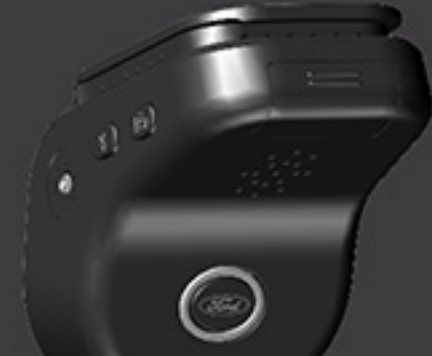

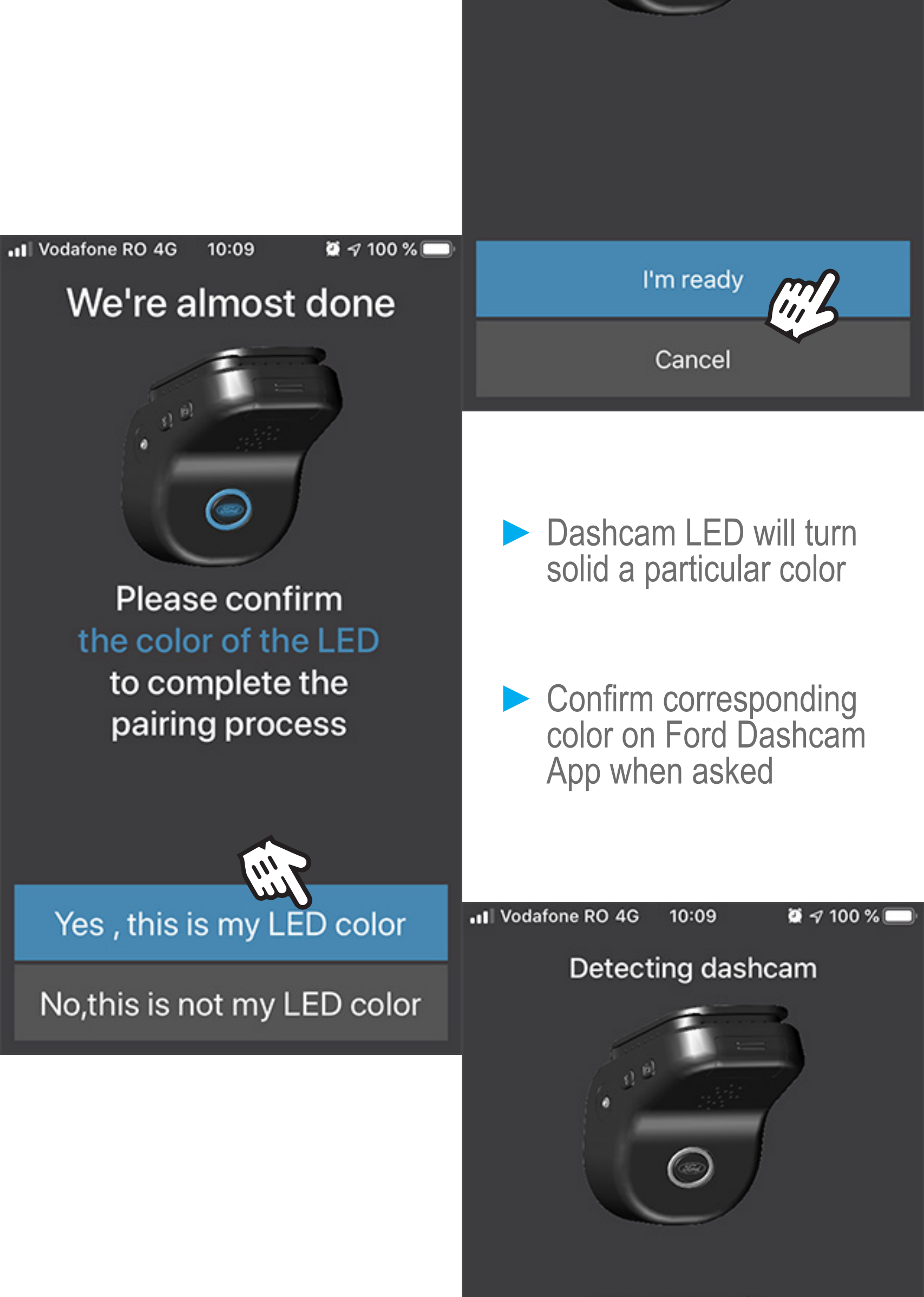

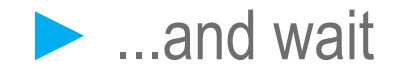

### Please wait...

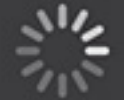

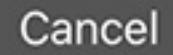

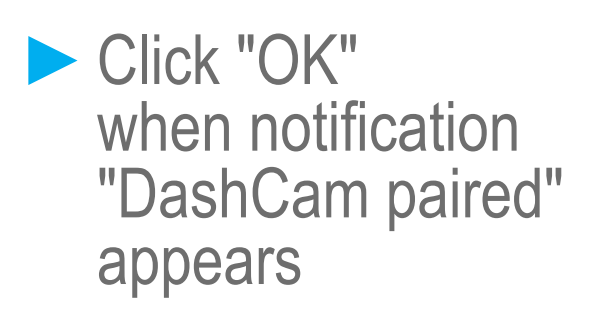

Notification DashCam paired

No, th

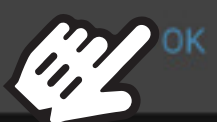

color

## to complete the pairing process

**Device** Paired

2.2

# **Unpair DashCam**

DashCam, long press on it and press

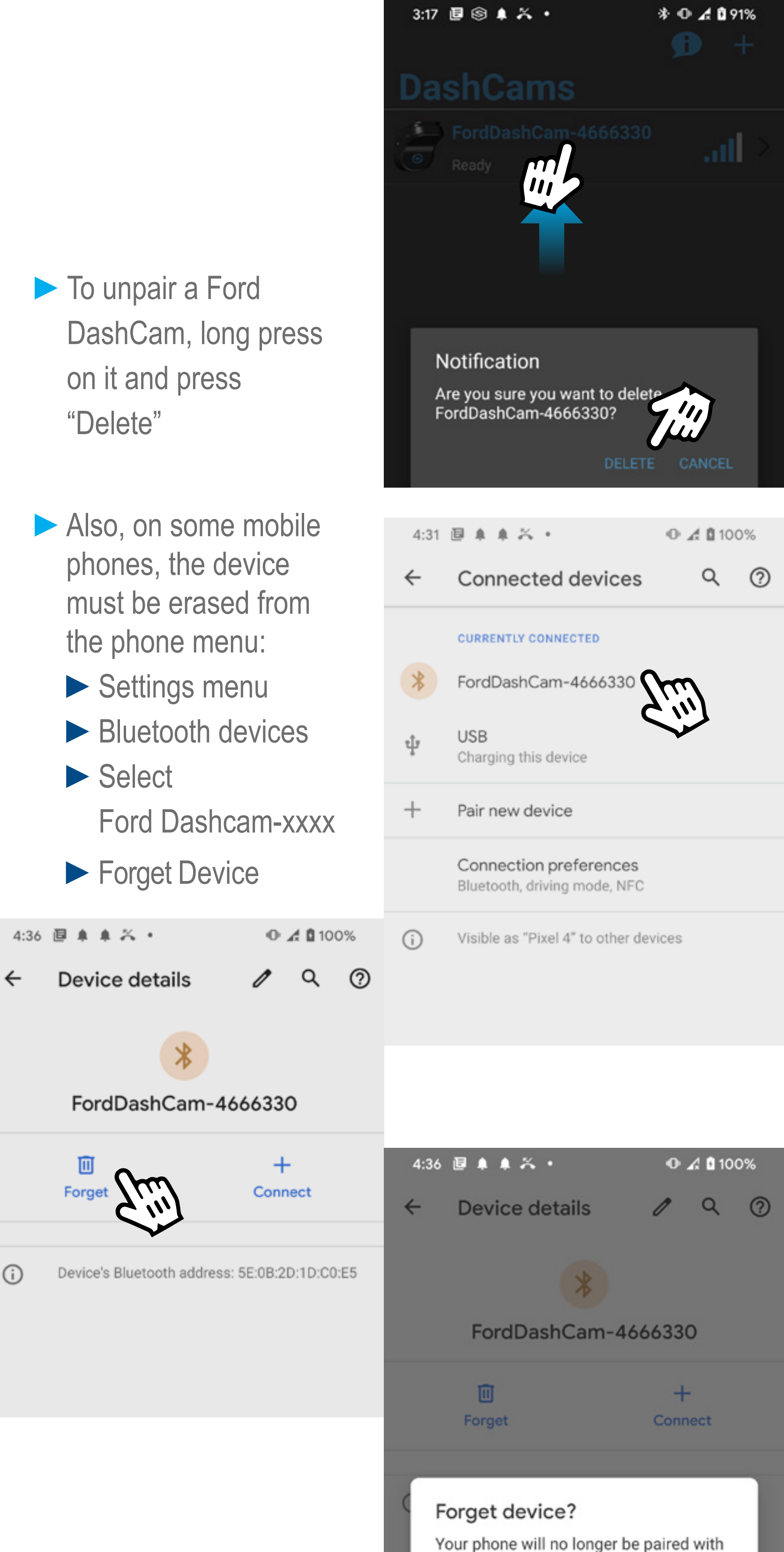

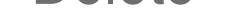

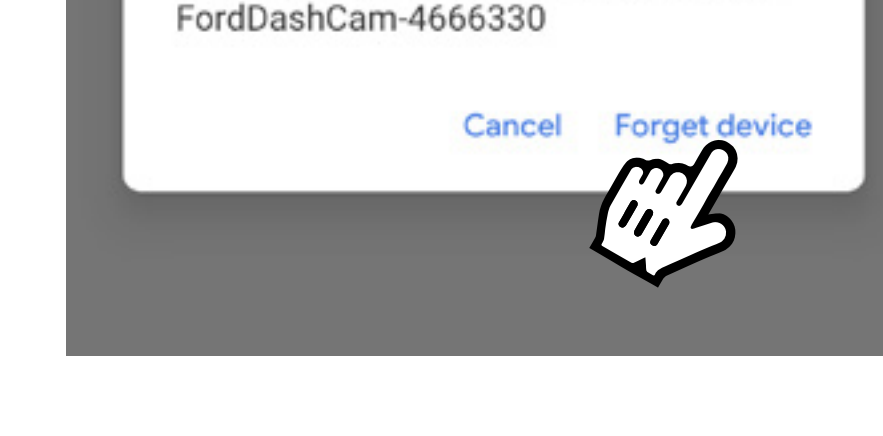

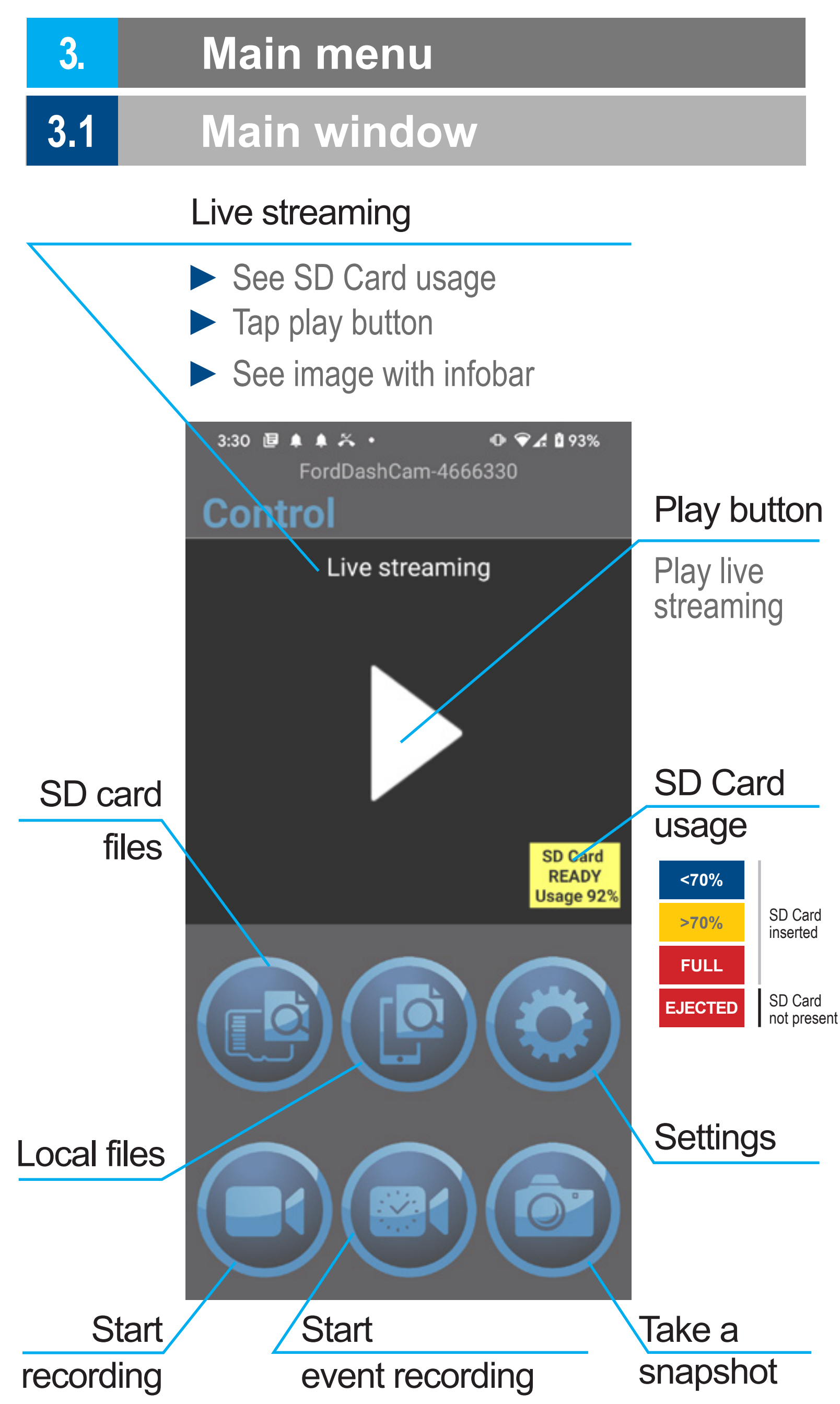

# 3.2 Infobar

See time, date, GPS coordinates and speed on camera view - after connecting WiFi

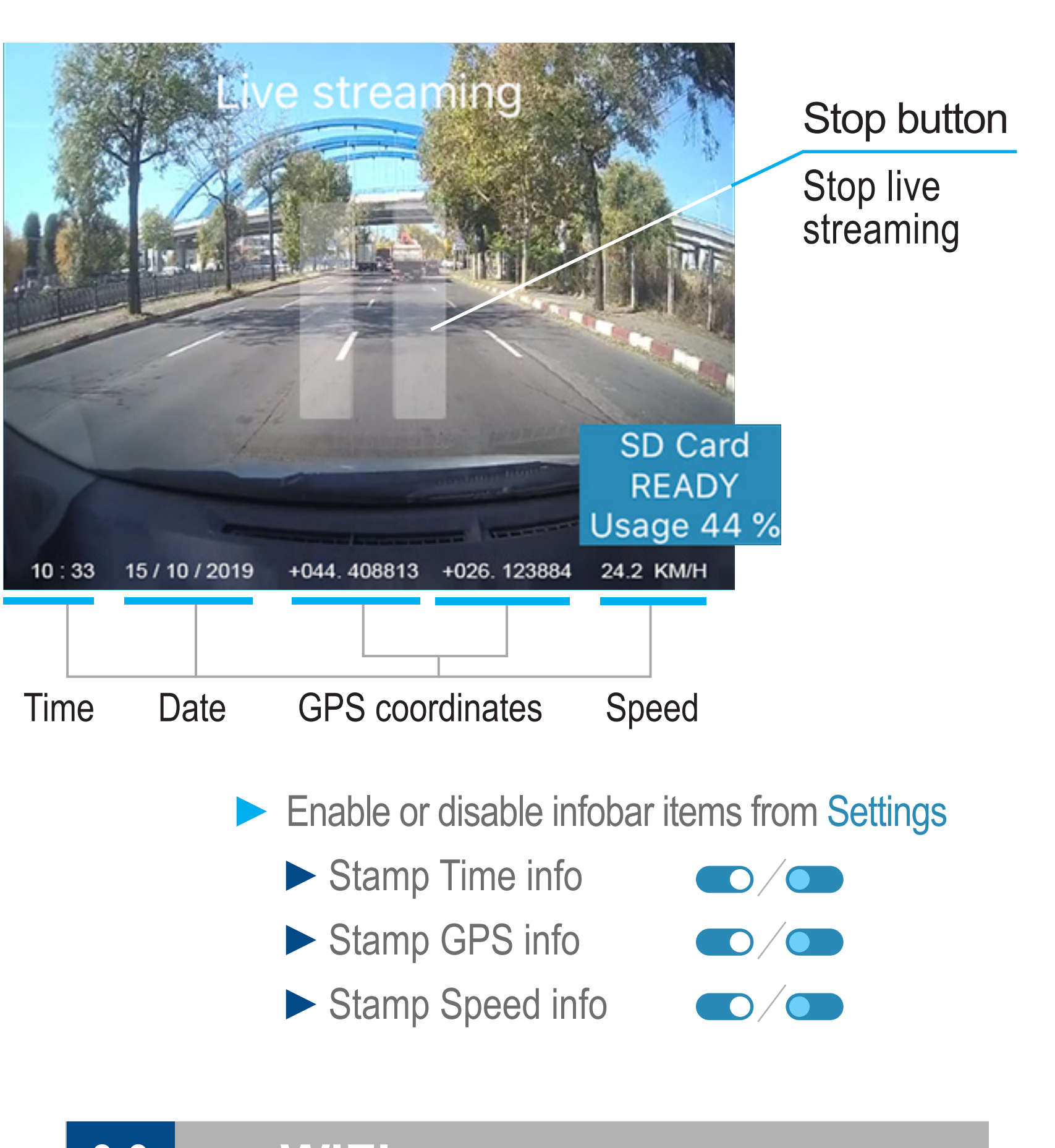

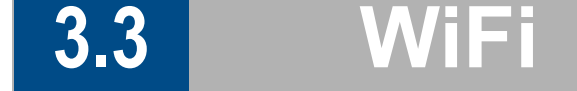

To access the Live streaming view, or to view the SD Card files, the mobile device must be connected with the Ford Dashcam via WiFi.

## Press "Continue"

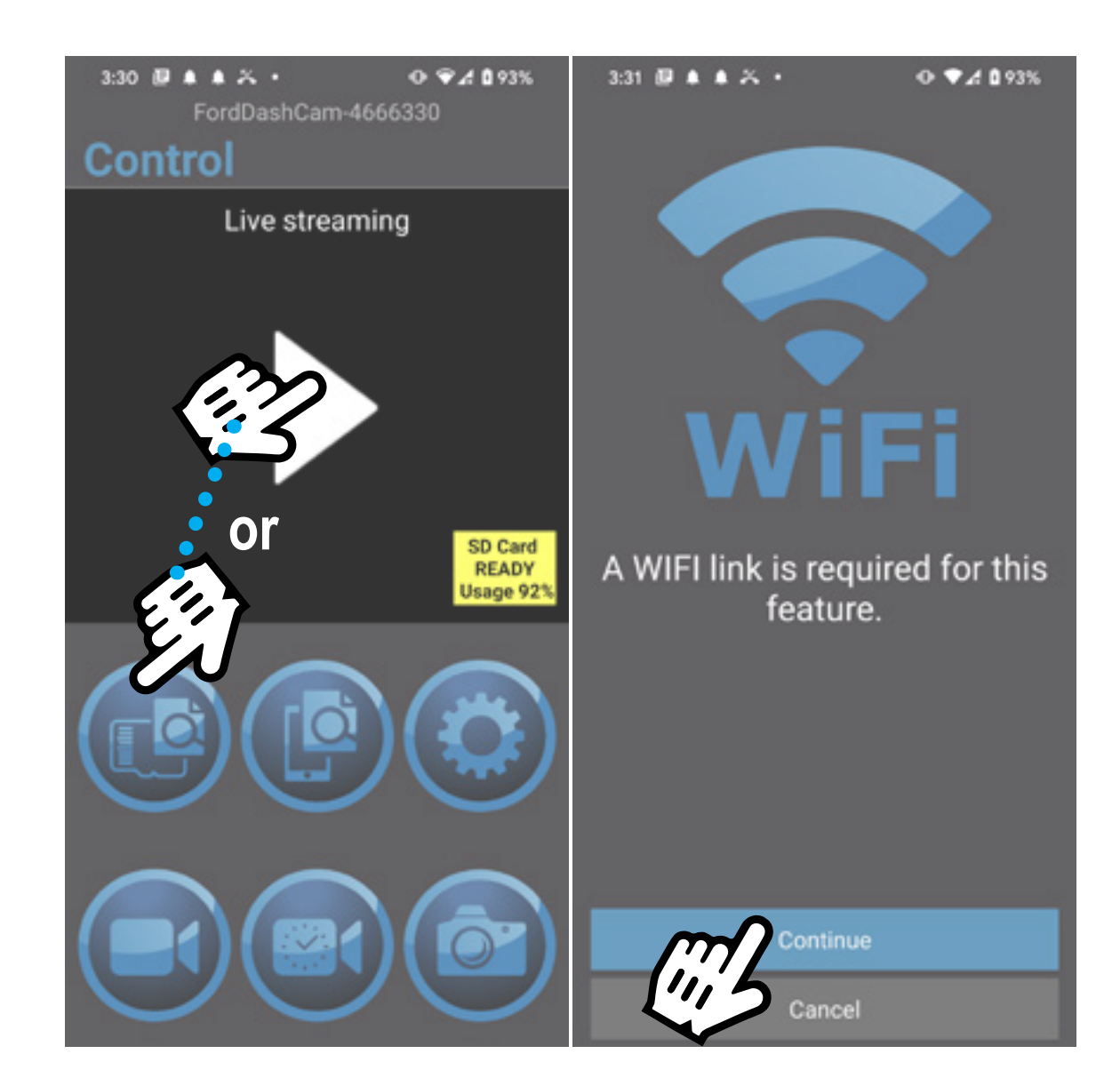

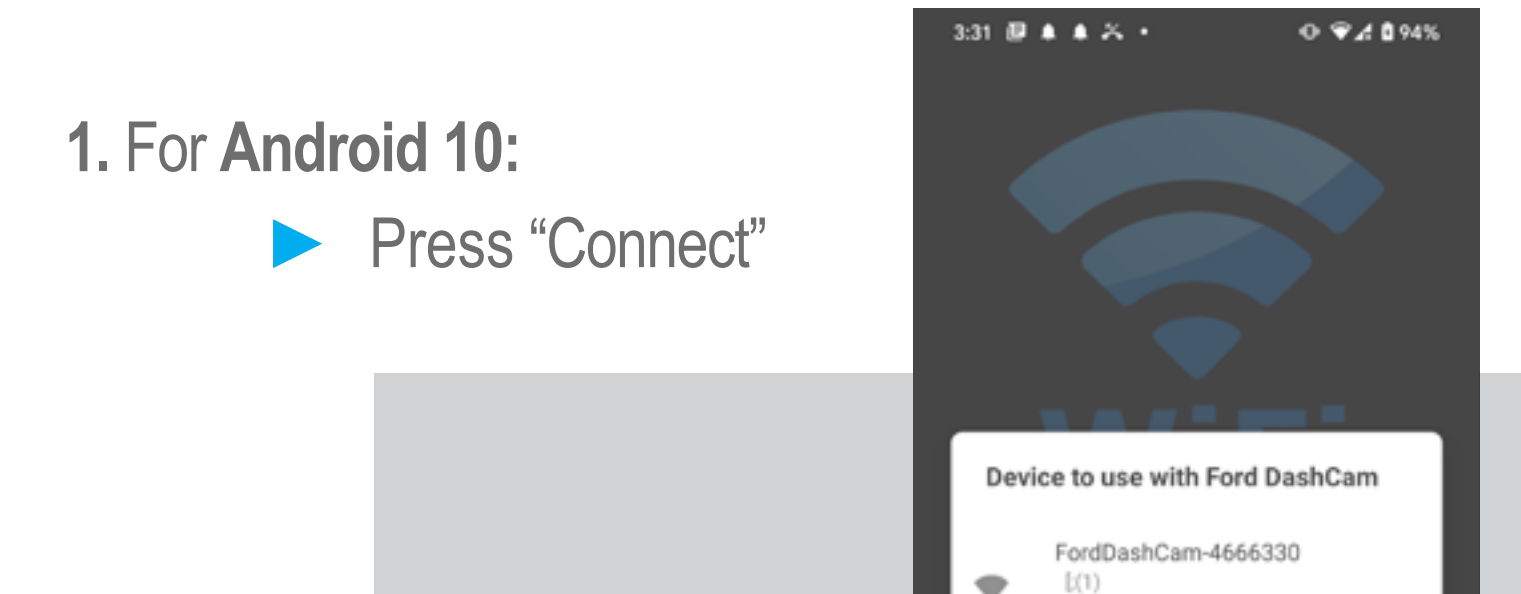

|  | (66:21:82:66:51:<br>78=5180,-41,8s)] |        |         |
|--|--------------------------------------|--------|---------|
|  |                                      | Cancel | Connect |
|  |                                      |        | 3       |
|  |                                      |        |         |

## 2. Until Android 10:

- Press on Ford DashCam-xxxxx
- Long press on Password area then press Paste
- Press "Connect"
- Click on phone "Back" button

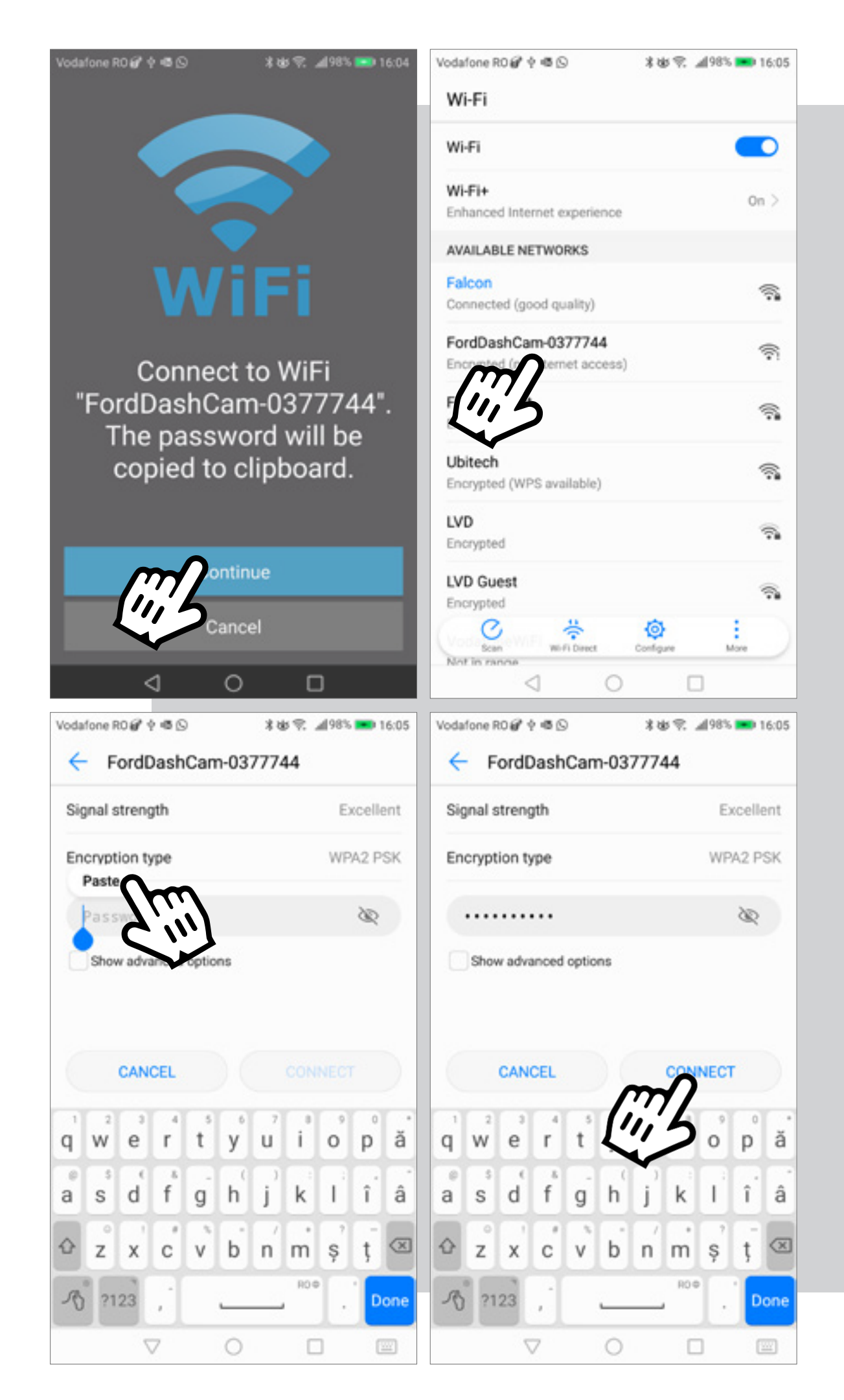

# **SD Card and Local Files**

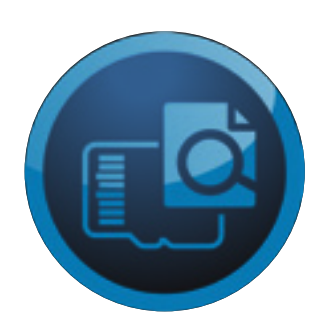

3.4

To view files from SD Card or Local Files navigation and options are almost the same.

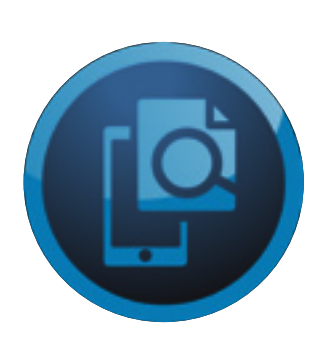

The only way to play or view a file, is for the file to be locally downloaded on the phone.

When deleting files from SD Card section or Local Files section, please check if you are in the **DESIRED LOCATION** 

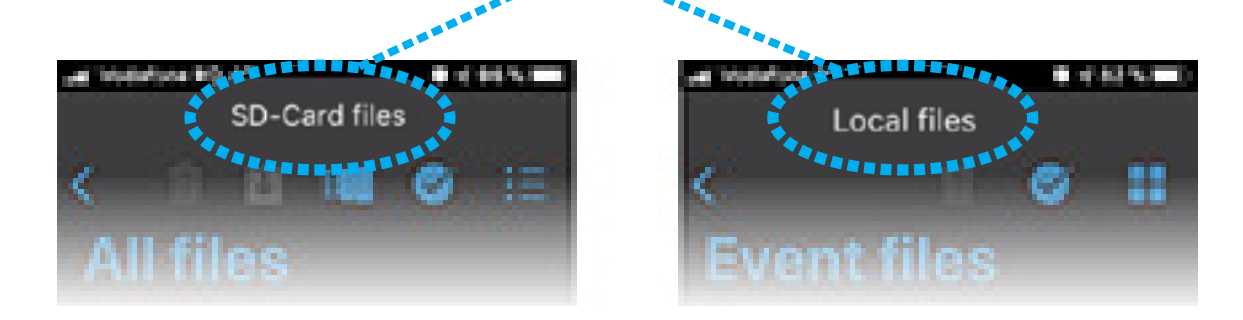

# View mode

When tapping the SD Card files or Local files the view will be All files

There are 2 ways to display the files: table view or contents view

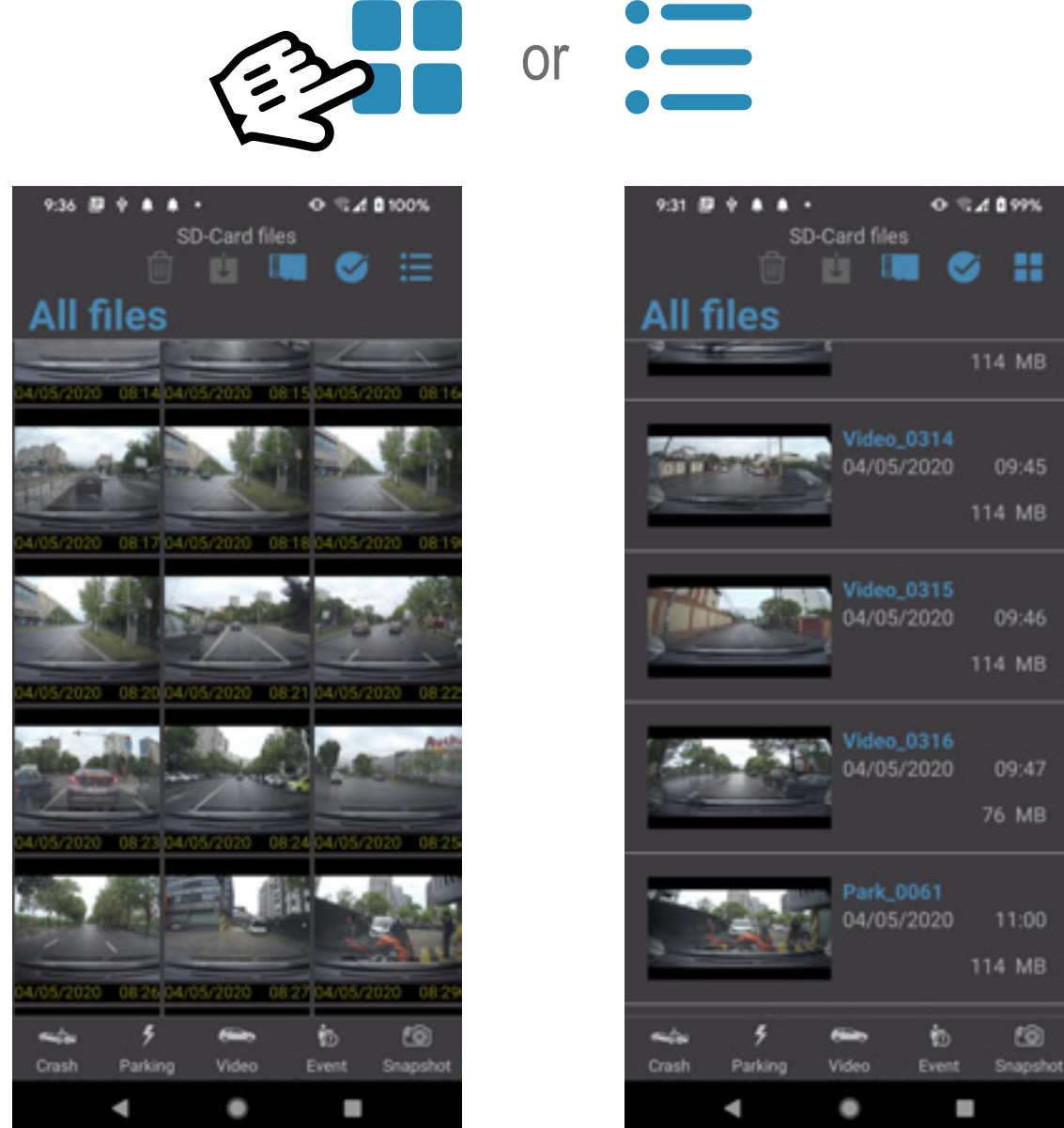

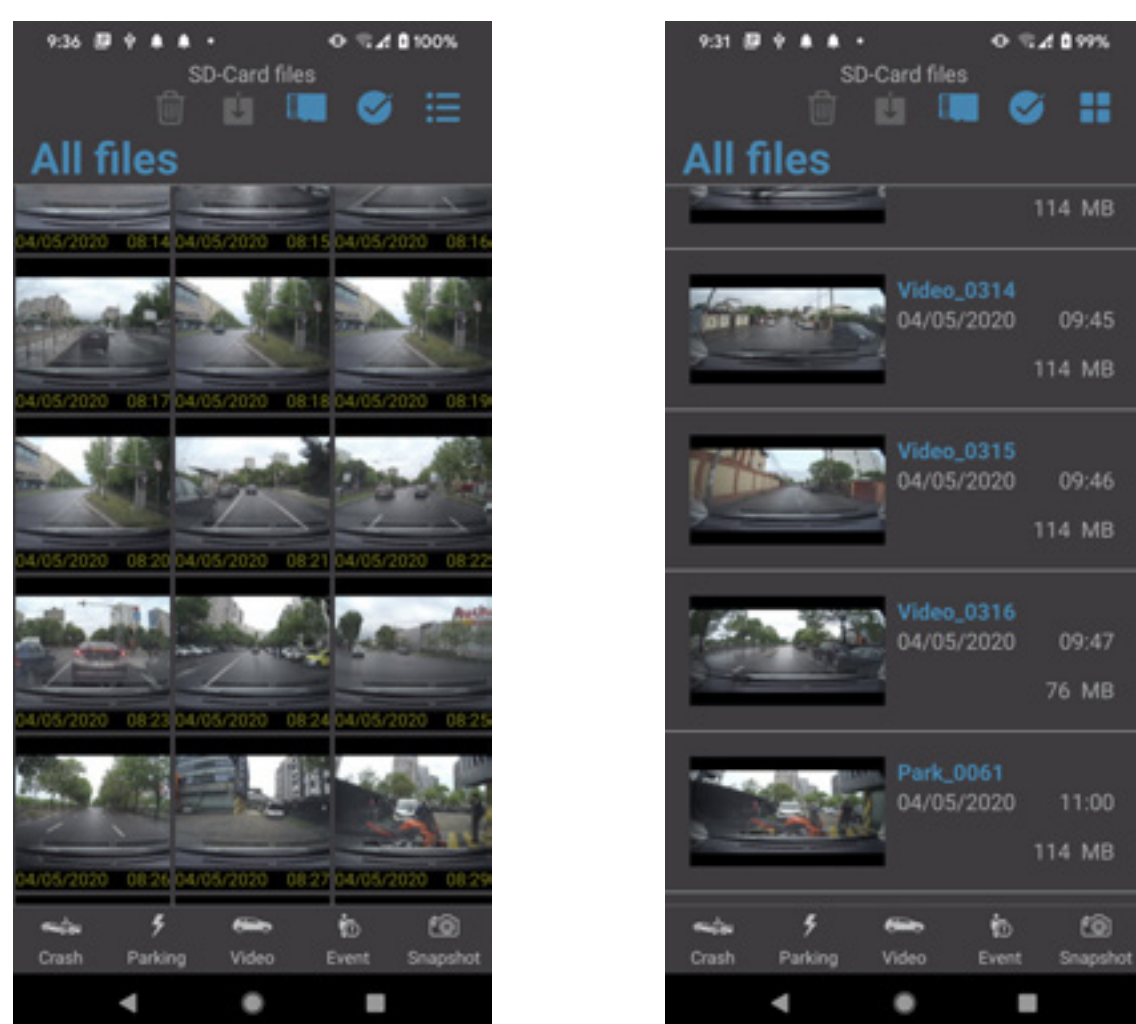

On the bottom of the screen there are multiple view options that you may choose:

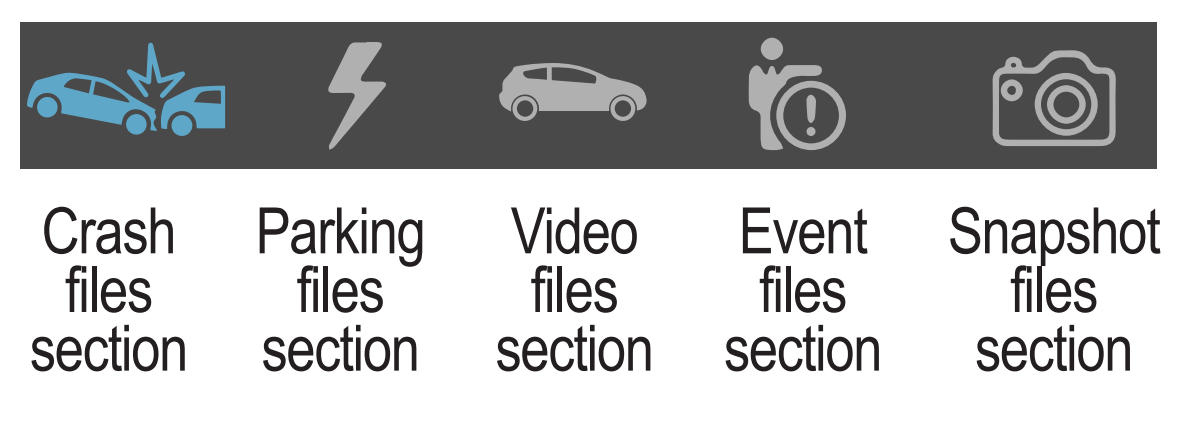

- Enter select files mode
- Exit select files mode
- Download selected files
- **Format SD Card**
- **Delete selected files**

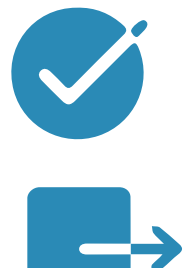

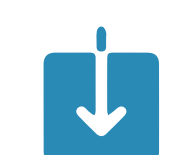

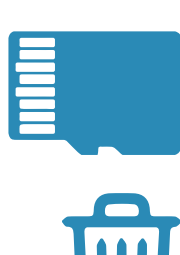

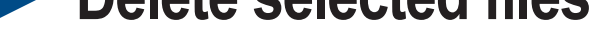

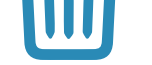

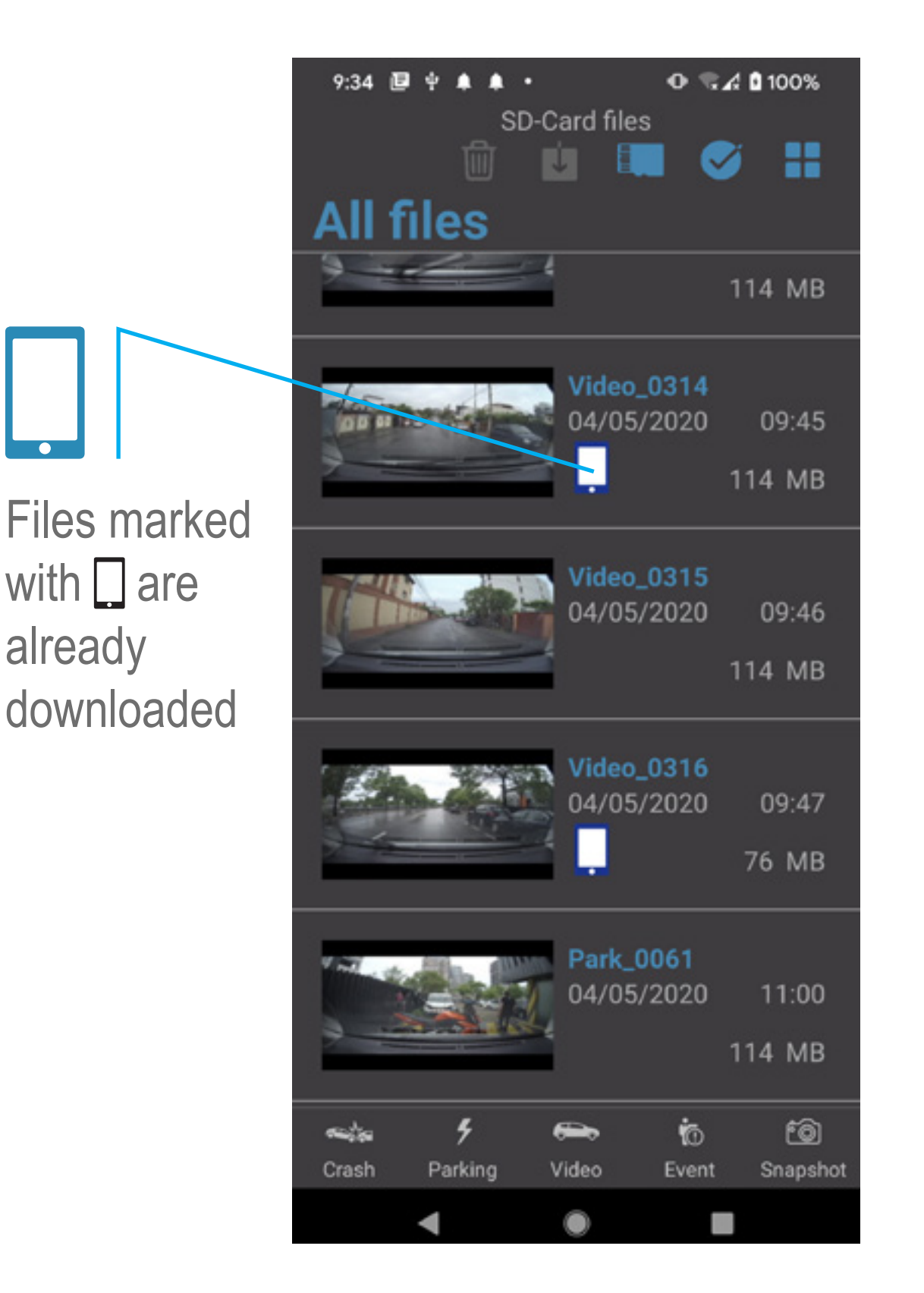

### Single file operations 3.5

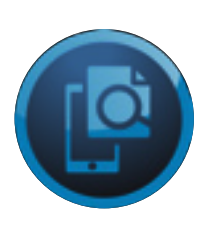

In Local Files > select file to Play

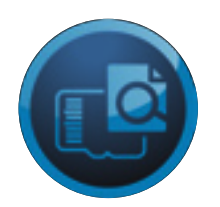

In SD Card Files

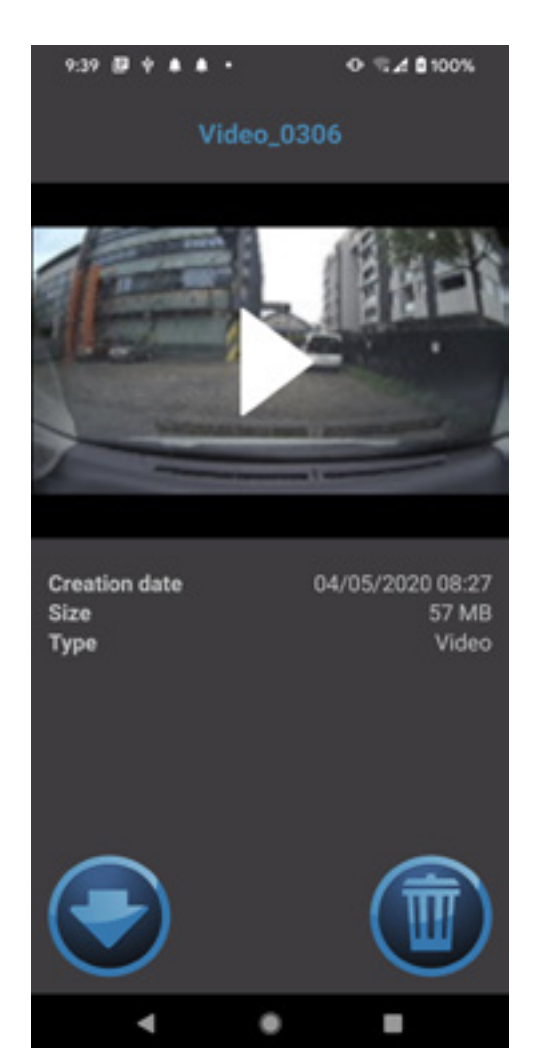

## Select the file to:

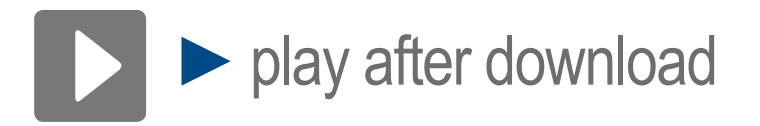

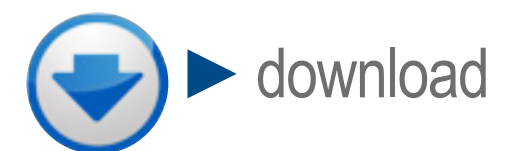

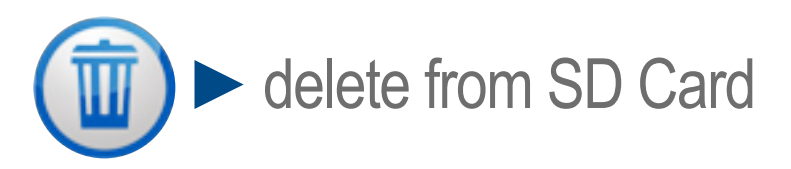

Click on v long press on any file to enter in the "select files mode". Click on files you want to select then click for downloading files, or v to delete the selected files.

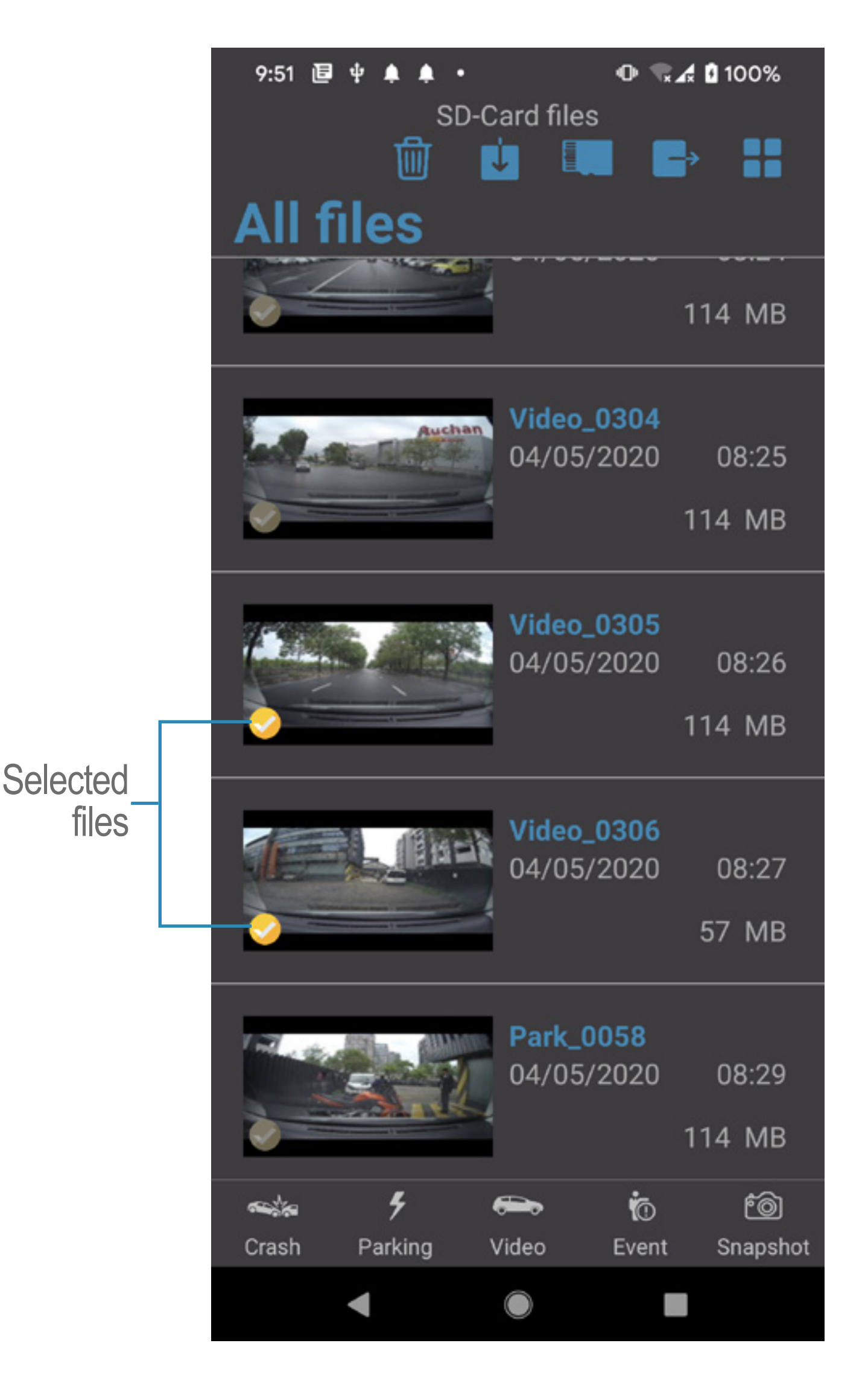

Click on \_\_\_\_\_\_ to exit the "Select files mode"

# 4. Settings

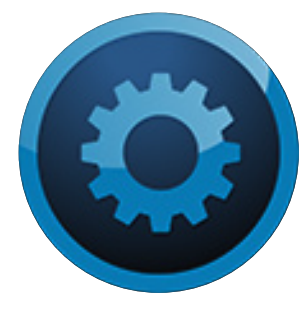

App control panel that allows the user to configure the appearance or actions

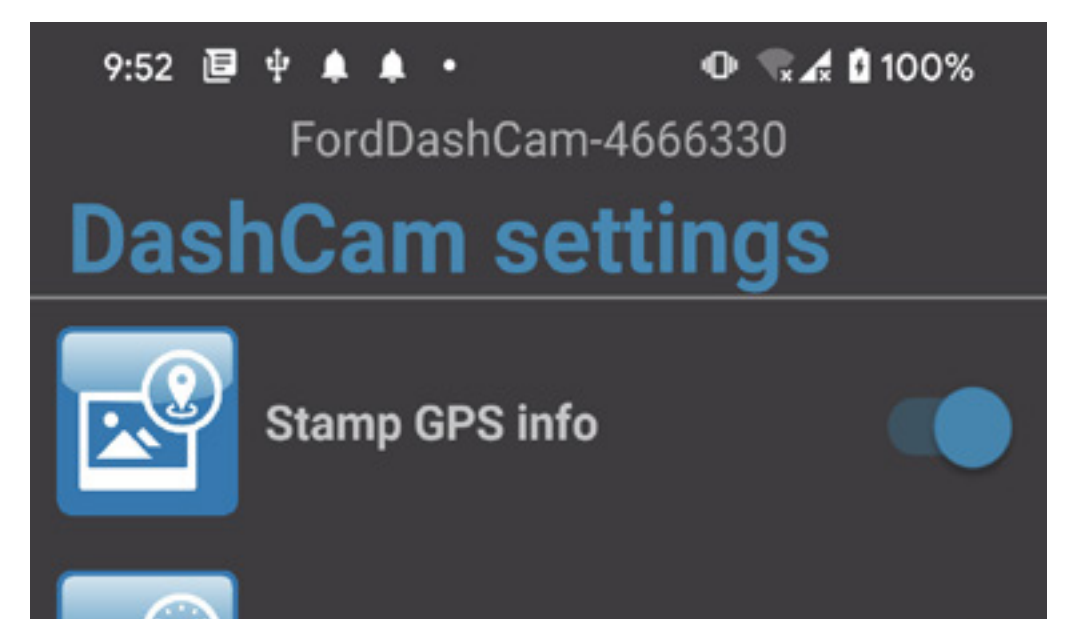

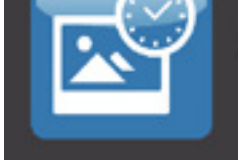

Stamp time info

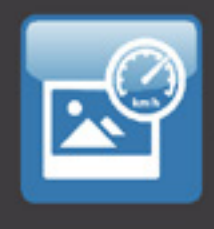

Stamp speed info

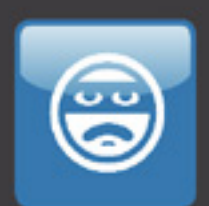

Park mode

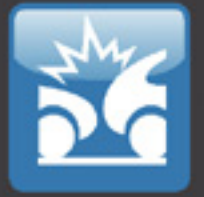

REC

Crash sensor

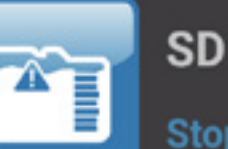

SD Card settings

Stop recording

Event record time 1m before+1m after event

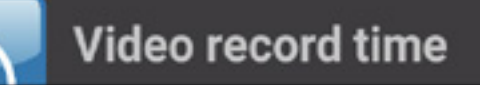

# 4.1

# Settings menu options

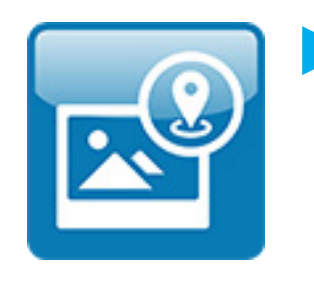

**Stamp GPS Info** (default ON) Turn on/off to show/hide on video GPS coordinates

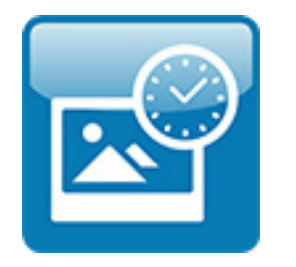

Stamp Time Info (default ON) Turn on/off to show/hide on video Time and Date

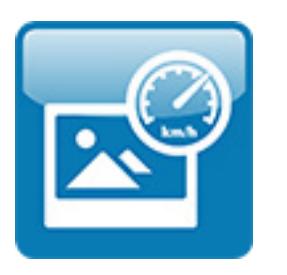

# Stamp Speed Info (default ON) Turn on/off to show/hide on video the Speed of the vehicle

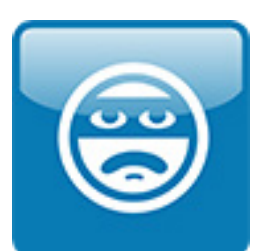

Park mode (default OFF) When activated, it records a 1 minute video protected file if the vehicle is parked and a shock is detected. The files can be found in the Park section of the SD Card files.

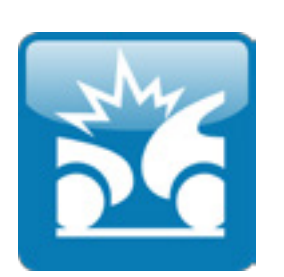

Crash sensor (default ON) When activated, it records a 2 minutes video protected file (one minute before + one minute after) when a certain G level is exceeded during driving the vehicle.

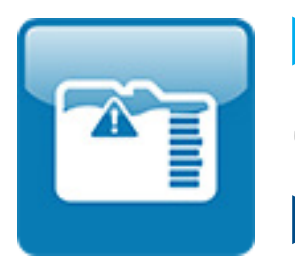

# SD Card settings

**Options**:

Stop recording (default) Using this setting, when the SD Card is full, the Dashcam will not record "Normal Video" files.

Overwrite oldest files when card is full With this setting, Dashcam automatically removes the oldest files from the "Normal video" section to make room for the new ones. This does not delete any crash, event, parking or snapshot file.

The recording file priority is: Crash, Event, Park, Snapshot, Video.

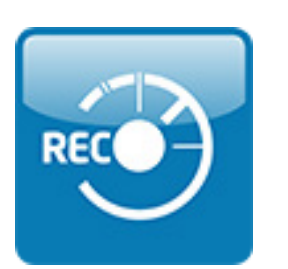

## Event recording time

**Options:** 

- 1 min before +1 min after event (default)
- 1 min after event
- 1 min before + 3 min after event
- 3 min after event
- 1 min before + 5 min after event
- ► 5 min after event

The Dashcam has a **one minute buffer** that can be added to a 1, 3, or 5 minutes Event video.

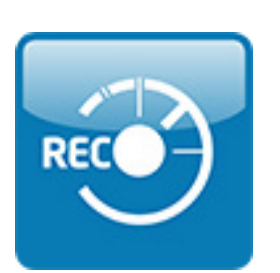

# Video recording time

**Options**:

- 1 minute (default)
- 3 minutes
- 5 minutes

This setting defines the time frame for video recording.

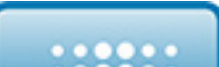

# Video configuration

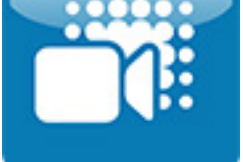

These settings define the quality for video recording:

- No HDR, 30FPS
   No High Dynamic Range, 30 Frames per second
- No HDR, 60FPS (default)
   No High Dynamic Range,
   60 Frames per second
- HDR, 30FPS
   High Dynamic Range, 30 Frames per second

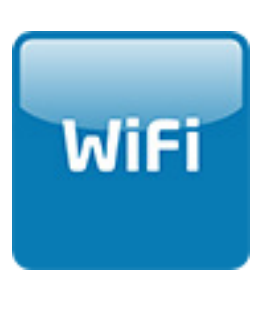

- WiFi Channel
- Change/choose WiFi channel:
- Automatic 2.4GHz
- Channel 1 to 13 2.4GHz
- Channel 36 5 GHz (default)

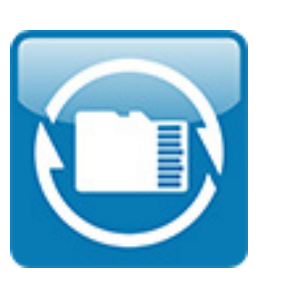

# Format SD Card

Be aware to save the important files on mobile device before format the SD Card.
Press "Format" to erase all files from the SD Card

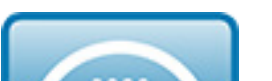

Firmware upgrade

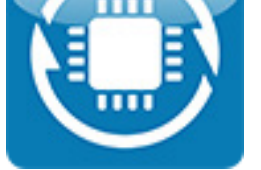

Upgrade the Ford Dashcam firmware with the latest version

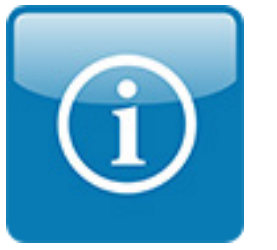

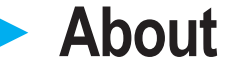

This menu is the same as the **1. About & Language** 

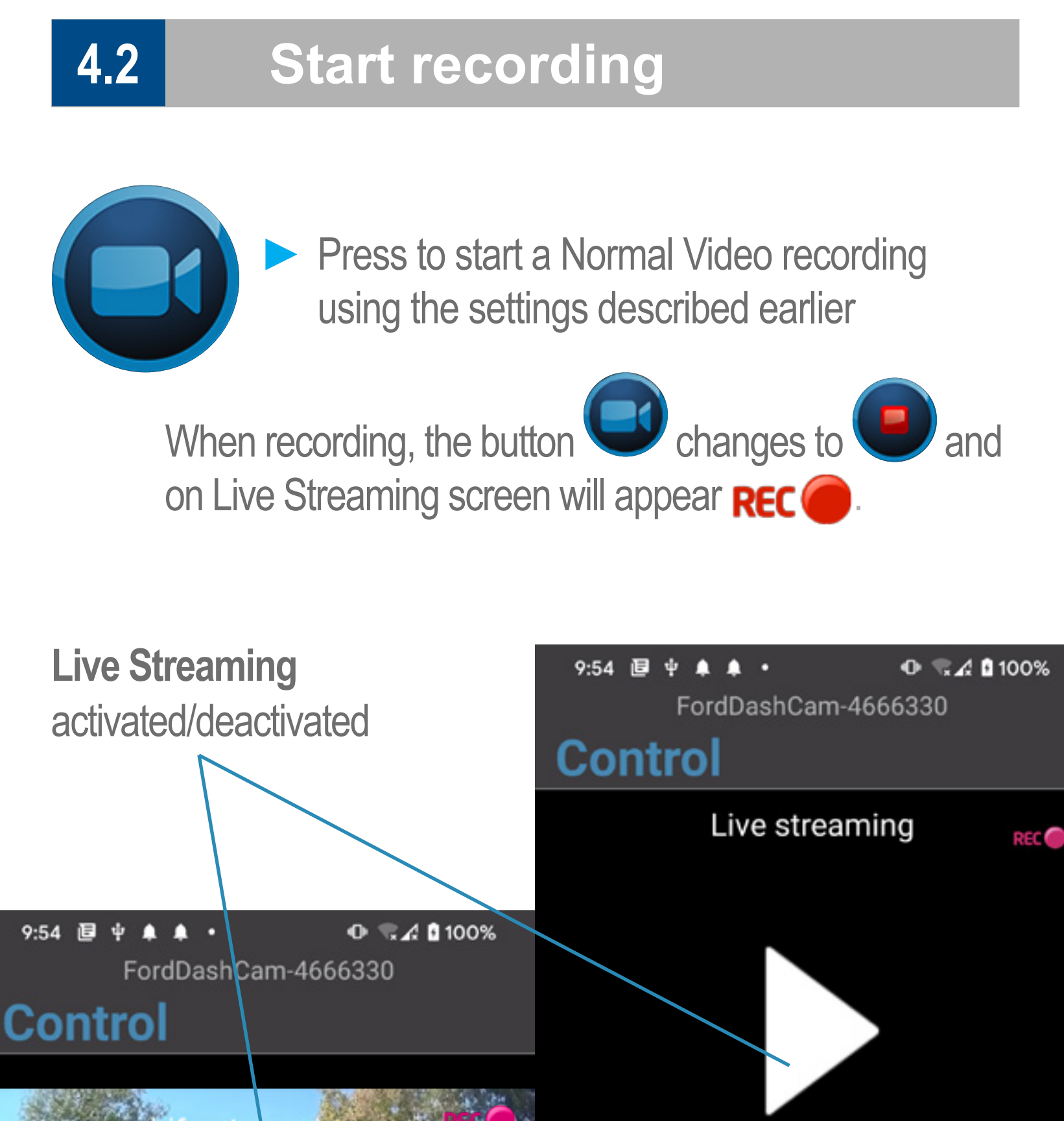

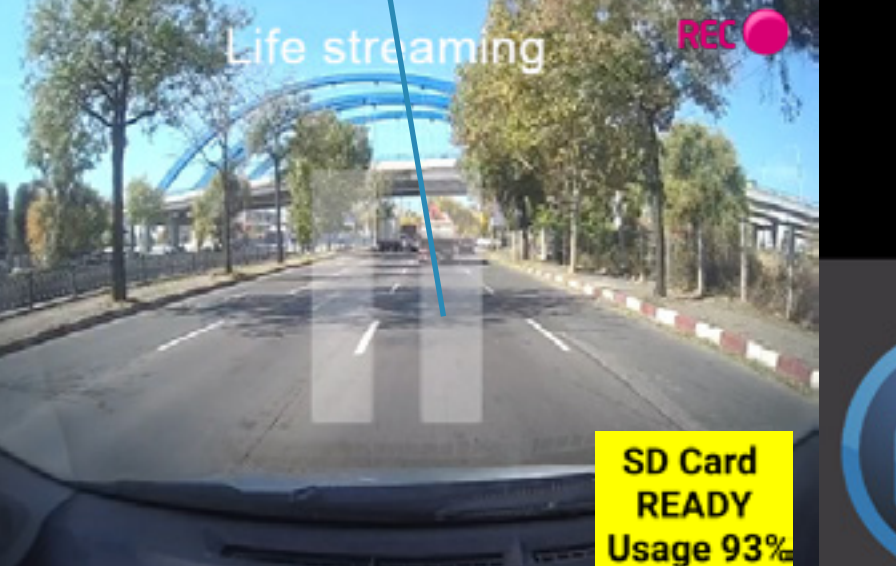

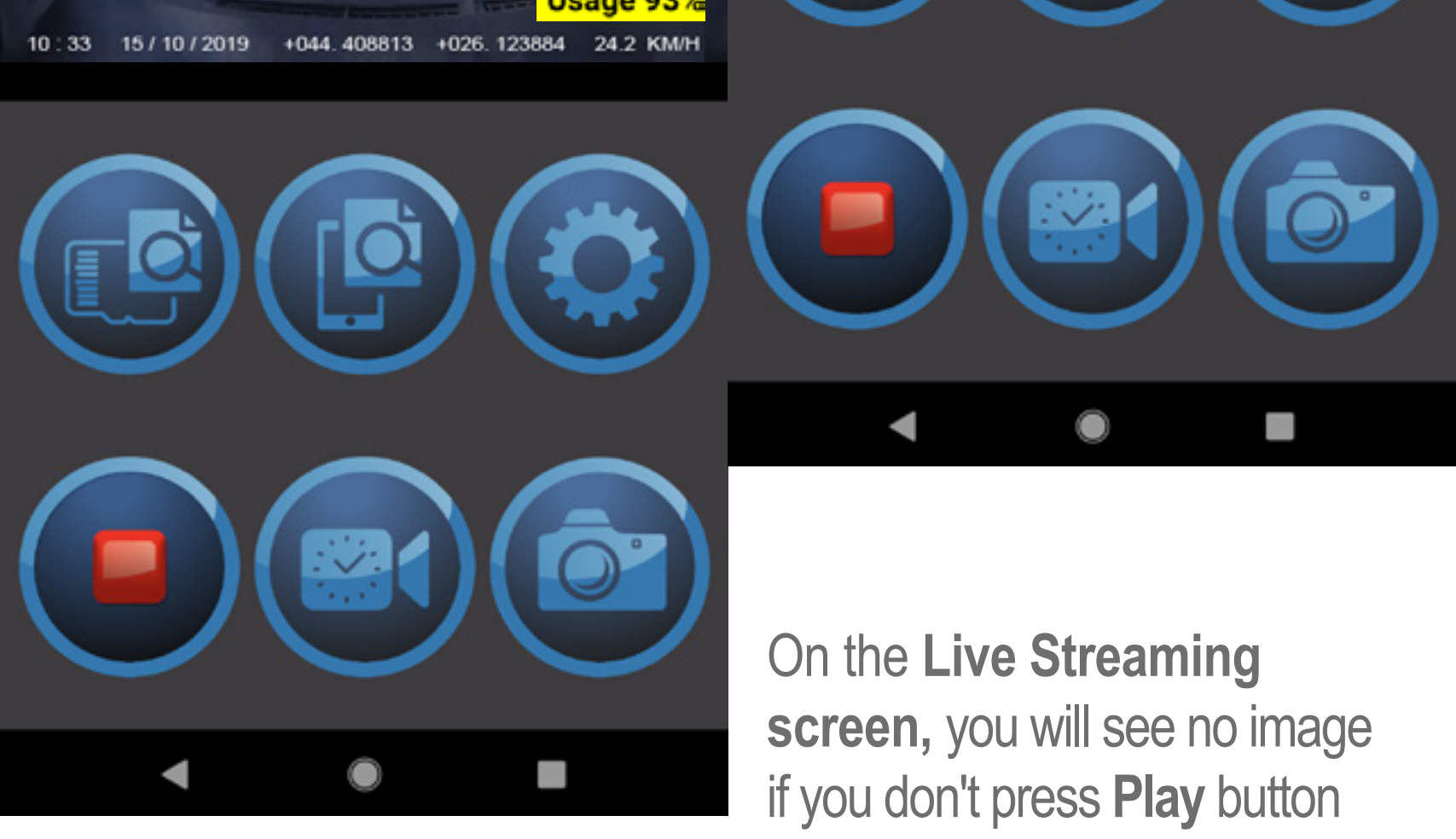

# Start event recording

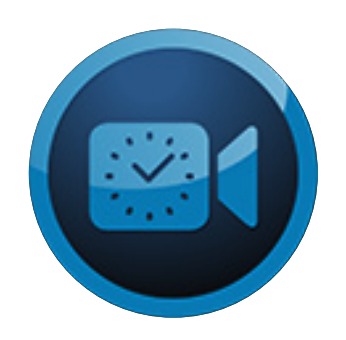

4.3

Press to start event recording using the settings described earlier.

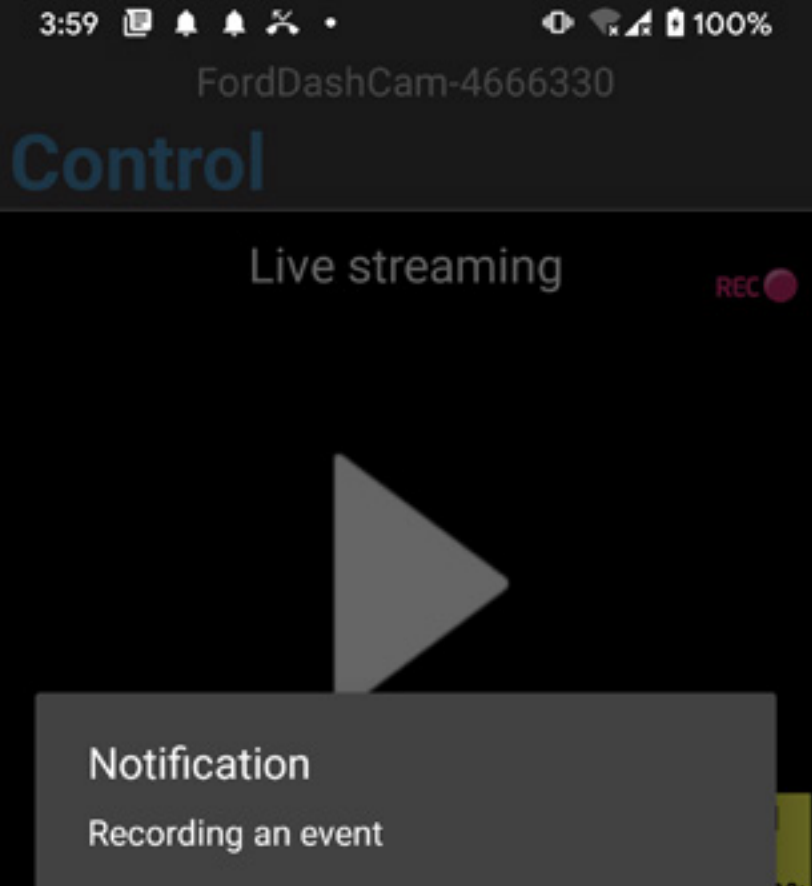

SD Card READY Usage 93%

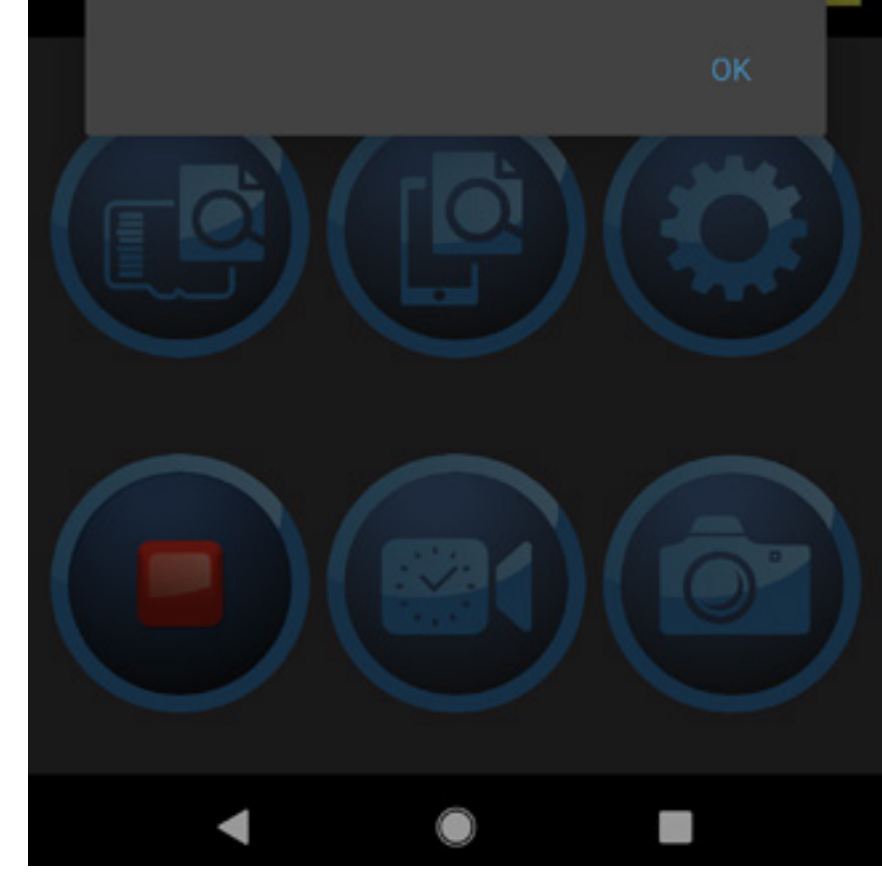

# 4.4 Snapshot

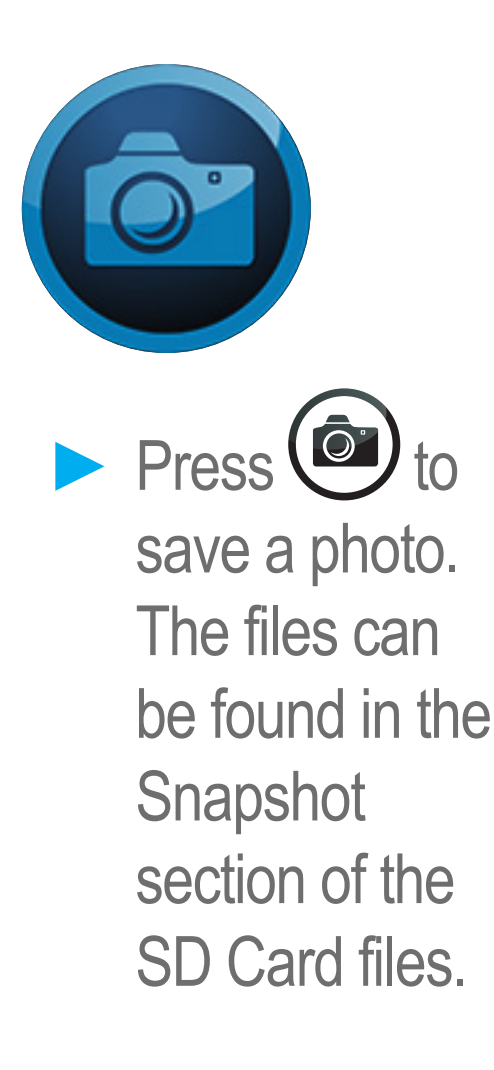

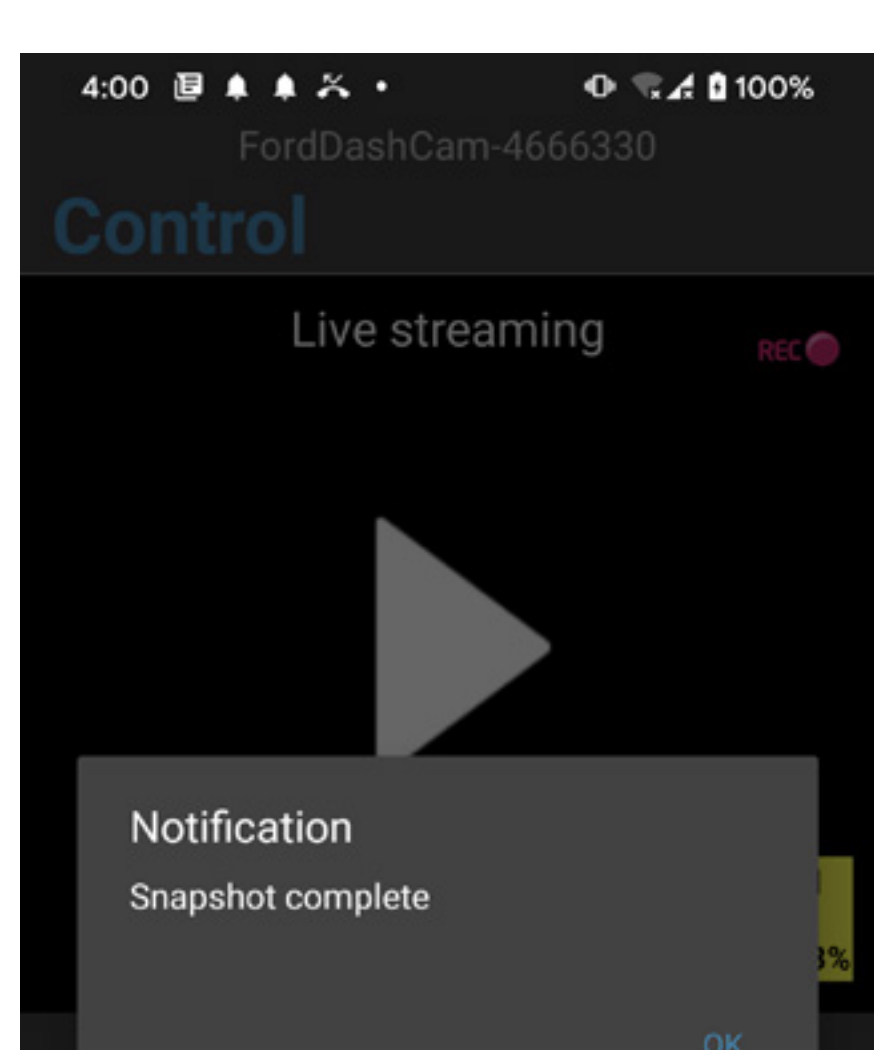

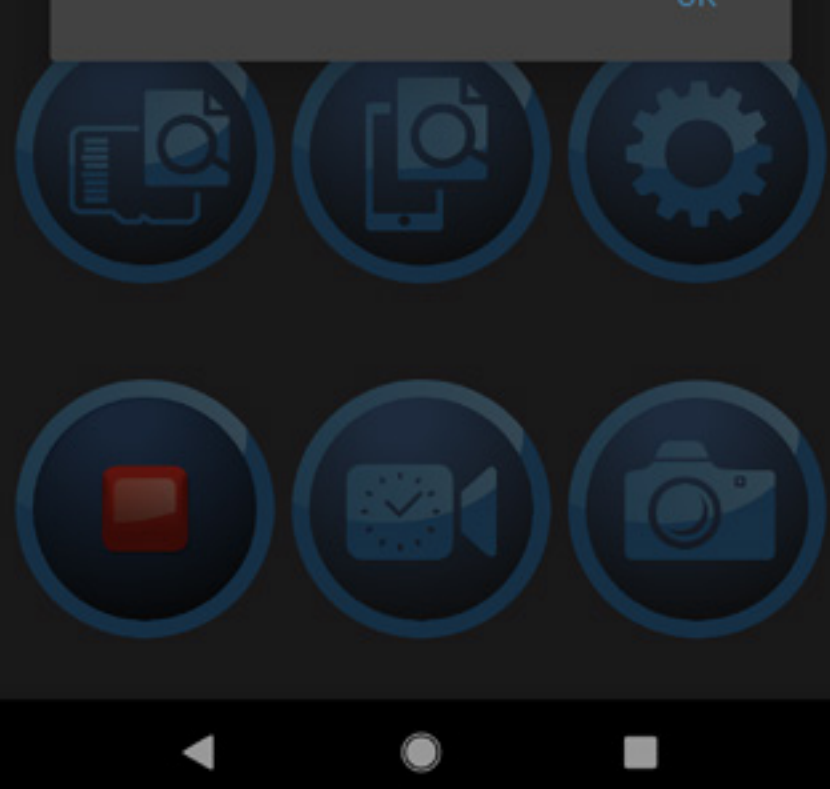

| 5. BUTTONS FUNCTIONS |                                 |                                                  |  |  |  |
|----------------------|---------------------------------|--------------------------------------------------|--|--|--|
| BUTTONS              | FUNCTION                        | ACTION                                           |  |  |  |
|                      | Power ON / Power OFF            | Long press – 3 seconds                           |  |  |  |
|                      | Start Event recording           | Short press                                      |  |  |  |
| 1013                 | Snapshot                        | Short press                                      |  |  |  |
|                      | Start Bluetooth<br>(BT) pairing | Long press – 3 seconds<br>(device status ON)     |  |  |  |
|                      |                                 | Long press (device status<br>OFF / Ignition OFF) |  |  |  |
| ***                  | Reset to defaults               | Press and keep button<br>pressed                 |  |  |  |
|                      |                                 | Turn the ignition ON                             |  |  |  |
|                      |                                 | Wait until LED is<br>White for 3s                |  |  |  |
|                      |                                 | Release button                                   |  |  |  |

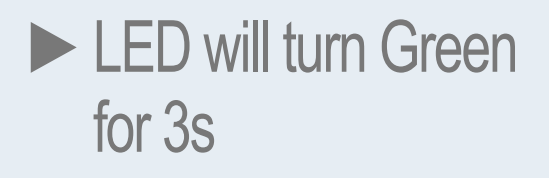

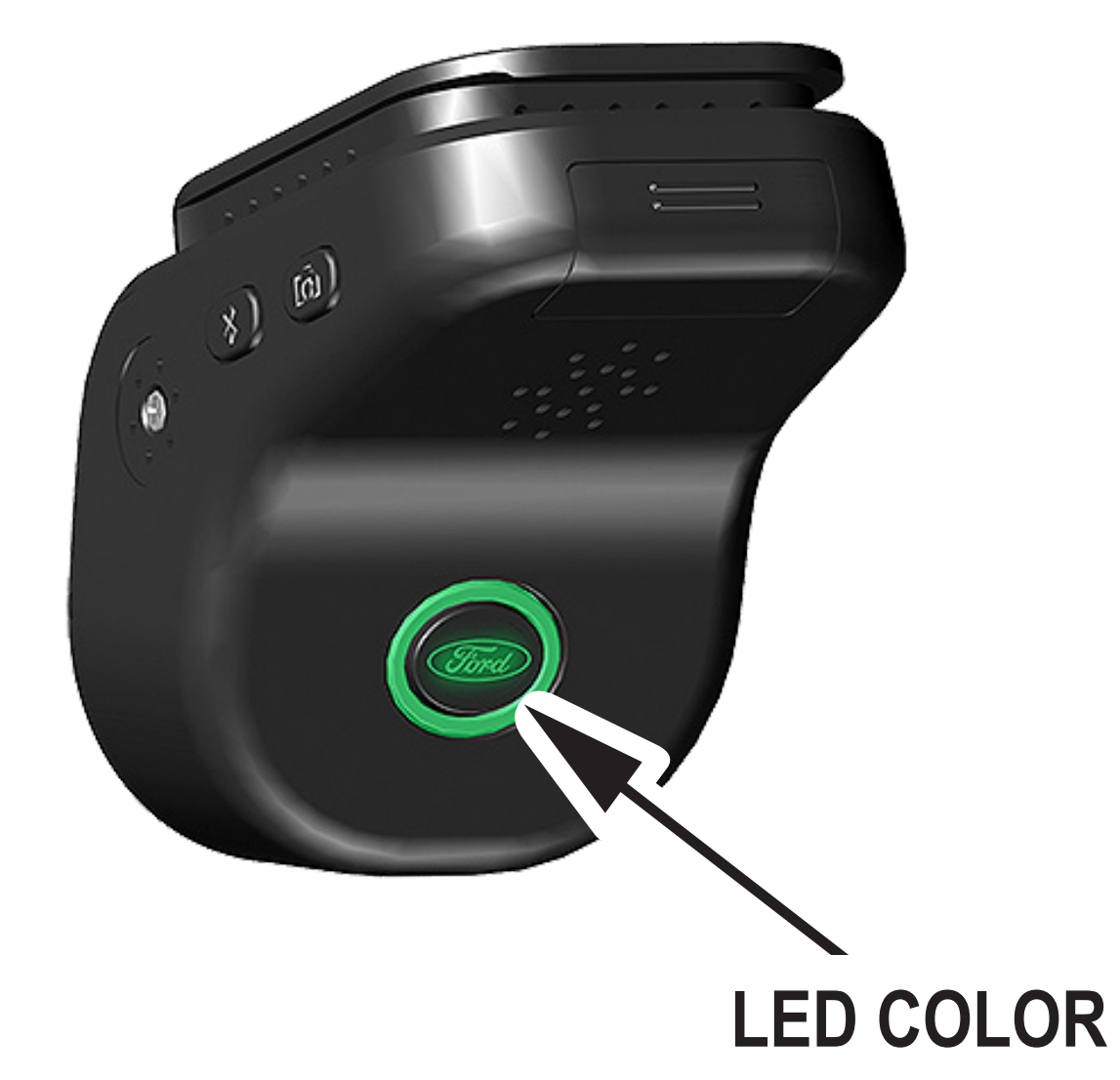

# 6. DEVICE STATUS – LED COLOR

| DEVICE STATUS                           | LED COLOR     | ACTION |
|-----------------------------------------|---------------|--------|
| Power ON /<br>Valid SD Card<br>inserted | GREEN - 3 sec |        |
|                                         | CDEEN         |        |

| Power OFF                                                | - 3 flashes                 |                                                 |
|----------------------------------------------------------|-----------------------------|-------------------------------------------------|
| Power ON using<br>Main Button                            | GREEN - 3 sec               |                                                 |
| Reset to defaults                                        | WHITE - 3 sec               |                                                 |
| SD Card Full                                             | WHITE<br>- Flashing quickly | Free some space<br>on SD Card                   |
| Enter Bluetooth<br>(BT) pairing mode                     | GREEN<br>- Flashing         | see 2.1 Bluetooth<br>(BT) pairing               |
| Start Video<br>Recording                                 | BLUE - 3 sec                |                                                 |
| Stop recording                                           | BLUE - 3 flash              |                                                 |
| Date / Time not set.<br>NO file will be<br>recorded.     | VIOLET<br>- 10 Sec flash    | Connect<br>Ford Dashcam App to<br>mobile device |
| Park sensor<br>triggered                                 | BLUE<br>- 10 Sec flash      | Check<br>park video recording<br>on SD Card     |
| The Dashcam is overheating                               | RED - 30 Sec                | Remove heat source                              |
| SD Card<br>not present,<br>not formatted<br>or defective | RED - 2 flashes             | Insert,<br>Format or Replace<br>SD Card         |